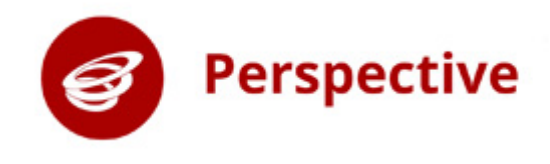

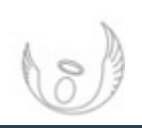

# Using Smart Text Boxes in Lesson Observations

### What is a Smart Text Box?

A Smart Text Box provides suggestions based on previous entries. These could have been entered by yourself or another user within your school. Smart Text Boxes are labelled with this icon: E, e.g.

| Focus: 📟 |      |  |  |
|----------|------|--|--|
| Topic: 📟 | <br> |  |  |
| Lesson 📾 |      |  |  |
|          |      |  |  |

Type 3 characters and you'll be presented with a list of relevant suggestions.

Then you can do one of the following:

- Choose one of the suggestions
- Continue typing
- Add the current text as a new entry

These are here primarily to save you time but also to ensure that entries are consistent across the system.

## **Editing Smart Text Box Entries**

**Step one:** Click the Cog icon in the menu to access Settings, and then select **Edit Smart Box Text Entries**.

| Edit Smart Text Box Entries<br>Rename or Merge similar entries made by your staff in the<br>Focus, Topic, Lesson, Group or Year fields in Observations. | ☆       | Edit CPD Categories<br>Customise the CPD Categories used throughout Perspective                                                                         |
|----------------------------------------------------------------------------------------------------|---------|----------------------------------------------------------------------------------------------------|
|                                                                                                    | <b></b> | Edit Smart Text Box Entries<br>Rename or Merge similar entries made by your staff in the<br>Focus, Topic, Lesson, Group or Year fields in Observations. |

**Step two:** Click on the tab for the type of Smart Box Text Entry you would like to edit.

| Focus | Торіс | Lesson | Group | Year |  |
|-------|-------|--------|-------|------|--|
|       |       | 5      |       |      |  |
|       |       |        |       |      |  |

#### Edit a single entry

**Step one:** In the first section, select the entry that you would like to edit.

|    | <b>Q</b> Search Lessons   | ×                |
|----|---------------------------|------------------|
|    | Lesson                    | No. of Entries + |
|    | Joint Obs Lesson          | 6                |
|    | Single Obs Lesson         | 3                |
| S. | French Vocab Advanced     | 1                |
|    | French Vocab Intermediate | 1                |
|    | French Vocab Intro        | 1                |

Tip: Use the search box to filter the available list of entries.

**A** 

**Step two:** In the second section, edit the text of the chosen lesson. Then click the green **Save Edited Text** button

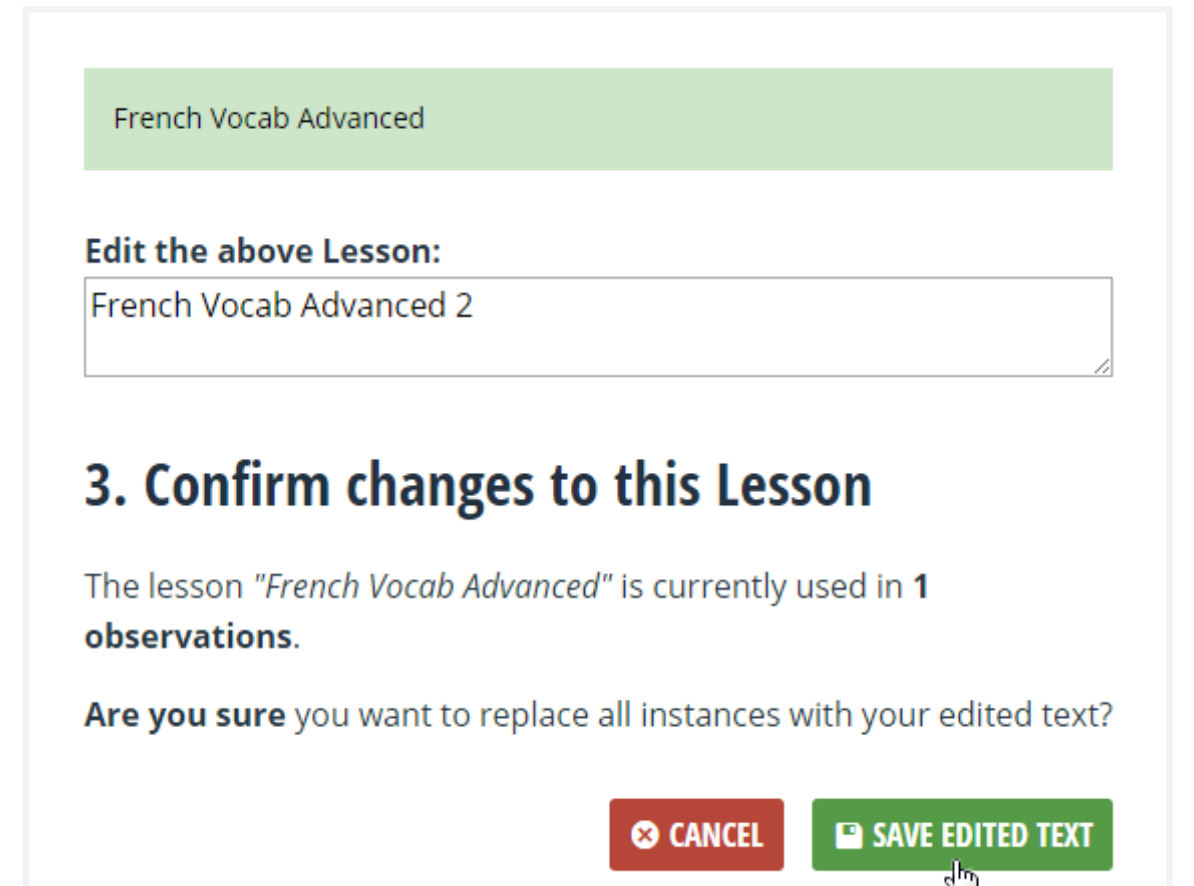

#### **Merge Multiple Entries**

**Step one:** In the first section, select of all the entries that you would like to merge together.

|                                                         | Lesson                         | No. of Entries 🕶 |
|---------------------------------------------------------|--------------------------------|------------------|
|                                                         | Joint Obs Lesson               | 6                |
|                                                         | Single Obs Lesson              | 3                |
|                                                         | French Vocab Advanced          | 1                |
|                                                         | French Vocab Intermediate      | 1                |
|                                                         | French Vocab Intro             | 1                |
| <pre>Mail And And And And And And And And And And</pre> | French Vocabulary Introduction | 1                |
|                                                         | Generic                        | 1                |
|                                                         | Mandarin Vocab Intro           | 1                |
|                                                         | Science A                      | 1                |
|                                                         | Science B                      | 1                |

**Step two:** In the second section, write or choose the outcome text for the merged entries, and then click the green **Merge** button.

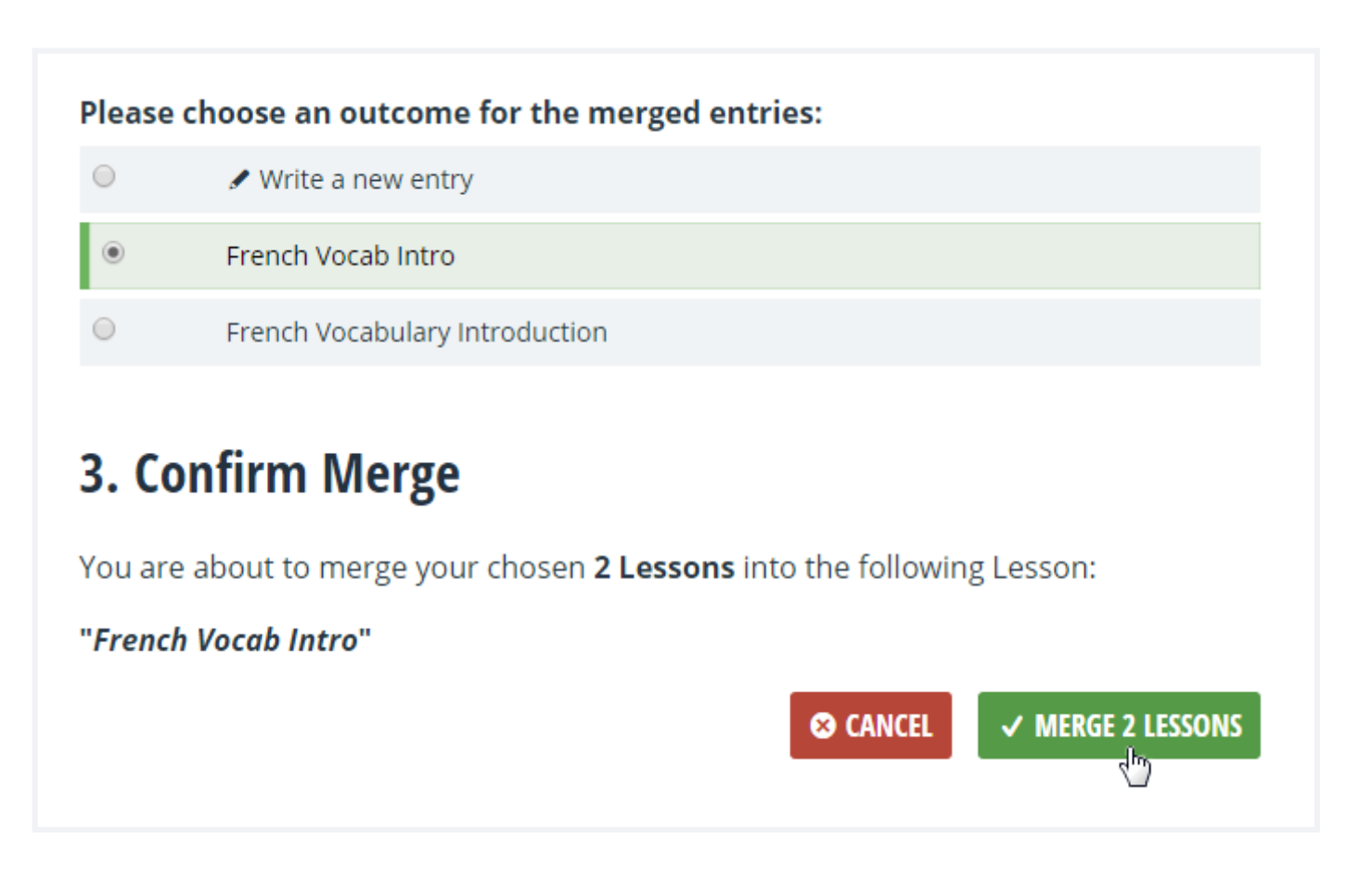

**Step three:** Confirm the change by clicking the green **Confirm** button in the pop-up window.

| CONFIRM MERGE                                                                       | 8 |
|-------------------------------------------------------------------------------------|---|
| • Are you sure you want to replace all chosen Lessons with:<br>"French Vocab Intro" |   |
| S CANCEL CONFIRM                                                                    |   |

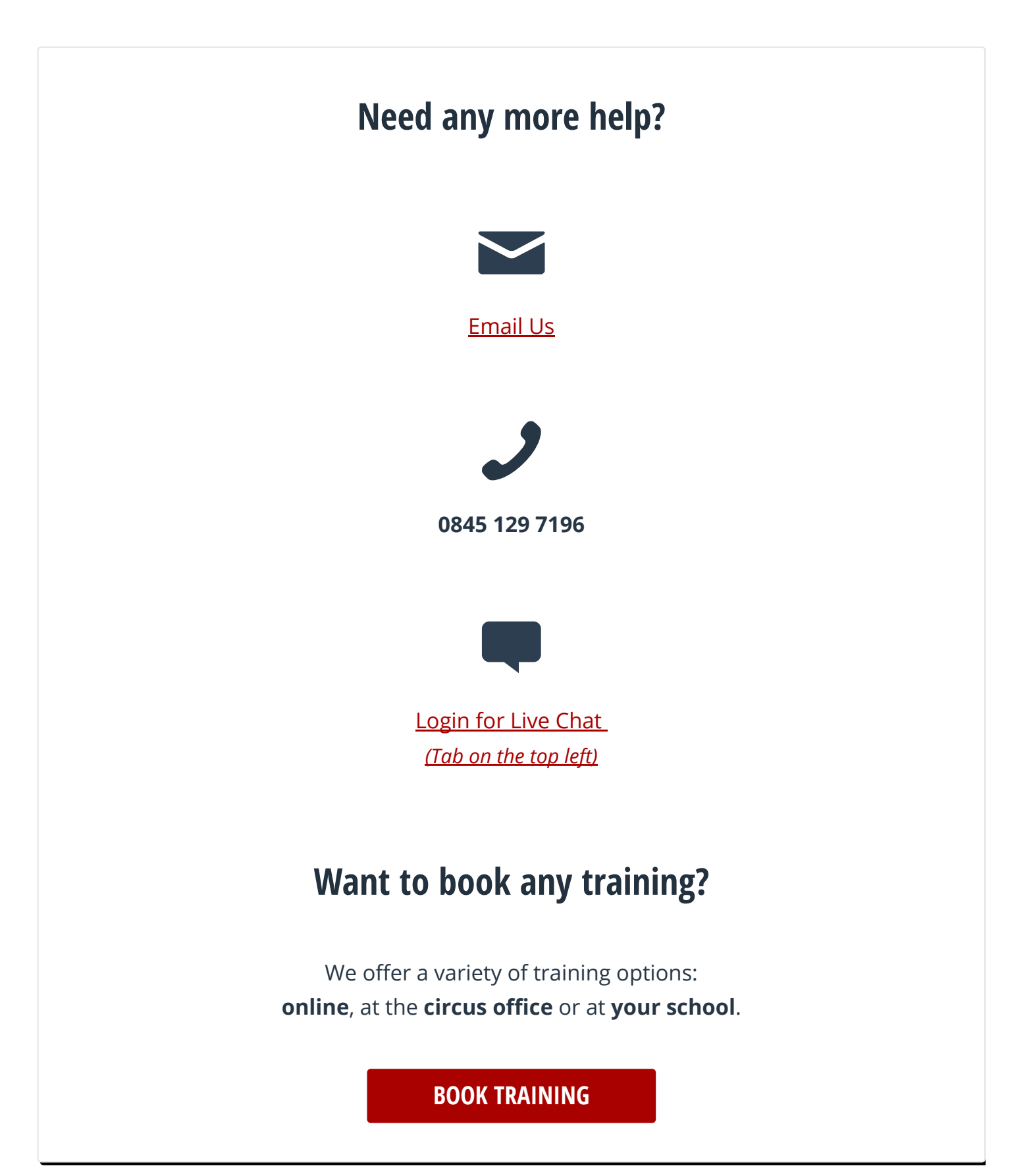